## 北京信息科技大学

# 关于 2020 年 12 月大学英语四、六级考试报名的通知

各学院、各位同学:

根据全国大学英语四、六级考试工作安排,2020年下半年全国大 学英语四、六级考试口试(CET-SET)和笔试(CET)将于 11 月 21 日 至 22 日和 12 月 12 日举行。本次四六级报名采用网上报名方式,报名 缴费与准考证下载打印都在网上完成,现就有关事宜通知如下,请认 真阅读:

一、报名资格:

1、四级:2017~2018 级非英语专业在校本科生、2019 级批准提前考试的在校本科生、2019 级计算机学院和通信学院在校本科生, 2019~2020级高职升本、第二学士学位在校生,2018~2020级研究生。

2、六级:英语四级达到 425 分(含)以上的在校学生。

3、口语考试(CET-SET)报考资格为完成对应级别笔试科目报考的考生,即完成本次CET4笔试报名后可报考CET-SET4,完成本次CET6 笔试报名后可报考CET-SET6。

二、报名时间、考试日期及开考科目

1、因疫情防控需要,四、六级考位有限,第一次参加四/六级考试或四/六级考试分数低于425分的学生优先报名。具体报名时间如下:

| 学生类别 | 第一次参加四/六级考试或四/六级<br>考试分数低于 425 分的学生 | 四/六级达到 425 分(含)以上拟重<br>考的学生 |
|------|-------------------------------------|-----------------------------|
| 报名时间 | 9月27日9:30-10月12日16:00               | 10月5日9:30-10月12日16:00       |

2、报名采用"先到先得,报满为止"的原则。若10月5日9:30前报名、缴费成功学生人数达到学校最大考位的上限,将无法再接受学生报名。

3、已缴费报考四、六级考试的考生未返校或不能参加考试, 一律不予退费处理。

4、考试日期:11月21日 CET-SET4,11月22日 CET-SET6。

## 12月12日CET。

三、网上报名流程(全国 CET 考试北京市网上报名咨询电话: 62987880)

#### (一) 阅读考生须知

考生需提前登陆 http://cet-bm.neea.edu.cn 网站,点击"考生须知", 下载考生须知并认真阅读,熟悉报名和考试相关事项。

#### (二)考生注册

考生在规定时间内登陆 http://cet-bm.neea.edu.cn 网站,点击"注册新用户",用个人常用电子邮箱注册通行证账号,通行证注册后及时验证邮箱,以免输错邮箱。已经有通行证账号的可以直接使用。

#### (三)考生登录

网报系统主页面点击"进入报名",输入账号、密码及验证码,点击"登录"进入资格确认复核界面。

#### (四) 报名资格确认与复核

考生进行报名资格确认(包括检查学校、院系、照片等基本信息是否正确,查看报名资格科目)。没有照片的考生须在9月29日
 17:00前向学院提交符合规格要求的照片后才能报名,照片采集标准见附件1。报名资格确认有问题的考生要进行自行复核,自行复核不通过的需要提交学校进行资格复核。考生要认真核对本人信息并对自己所填报的各项信息负责。

 2.考生报考六级时,系统自动对其四级成绩进行审核,若未查到, 考生可在线提交英语四级成绩在425分及以上考试准考证号进行再次 审核。

3. 以下几种情况,本科考生需联系教务处,研究生考生需联系研

究生院进行线下处理:

(1) 考生符合报考条件, 但未查询到报考资格;

(2) 考生学校、班级、专业、院系及照片信息有误;

(3) 2005 年上半年(含)之前的 CET4 成绩,学生需将 CET4 成 绩单信息提交到校教务处,由学校级管理员审核通过后在 CET6 报考资 格复核管理处将其添加到系统中并确认通过。原成绩单丢失的,可自 行登录 http://bbcjzm.neea.edu.cn/办理全国大学英语四、六级成绩证明。

(4) 原军校学生的 CET4 当时用军官证报考, 现 CET6 拟采用身份 证号报考。

### (五) 笔试和口试报名

通过了学籍、资格验证后,系统自动绑定学籍学生,即可进入报 名界面选择笔试科目报名和口试科目报名。

#### (六) 网上缴费

1. CET 考试费用标准: 四级 15 元/人, 六级 17 元/人。

CET-SET 考试费用标准: 50 元/人次。

2. 考试报名费支持网银及支付宝两种支付方式。

3.考生要在规定缴费时间内完成网上缴费。同时选择报考笔试和 口试科目的,缴费时须先缴笔试费用,再缴口试费用。未完成缴费的, 系统会在24小时后自动删除考生报考信息。信息删除后,报名规定时 间内考生可重新报考。考生报名成功的唯一标识是:对应科目的支付 状态为"已支付"。

 在规定报名时间内,已报考未支付的科目可以随时修改,已支 付的科目不可修改或取消。

5. 缴费时,如银行扣费成功,但系统显示科目支付状态为"未支付"时,不要重复缴费,请点击"更新"按钮更新支付状态。因技术问题造成重复缴费需要退费的,教育部考试中心会在考试结束一个月

**内原路退回考生账户。**退费操作只限于重复缴费,凡已正常缴费报考 的考生一律不予退费处理。

#### (七) 准考证打印

1. 口试准考证打印

考生须于11月16日9时起登录全国大学英语四、六级考试报名网站(http://cet-bm.neea.edu.cn)进入"快速打印准考证",下载并打印口试准考证。考试具体时间及地点均以准考证上所示为准,不得更改。

2. 笔试准考证打印

考生须于12月1日9时起登录全国大学英语四、六级考试报名网站(http://cet-bm.neea.edu.cn)进入"快速打印准考证",下载并打印 笔试准考证。

如果忘记通行证密码可以通过邮箱重置,如果忘记通行证可通过 "找回已报名账号"找回。

网上报名的详细图文操作步骤见附件 2。

有听视力障碍的考生报名,请填写《合理便利申请表》(见附件3), 于9月30日前交到小营校区教一楼103室。

本科教务处联系人:李老师

办公地点: 教一楼 103 室

联系电话: 82426827

研究生院联系人:苏老师

办公地点: 三号办公楼 153 室

联系电话: 82426835

附件: 1.《CET 考生像片采集标准》

2. 《网上操作流程》

3.《合理便利申请表》

北京信息科技大学教务处

2020年9月24日

附件1

## CET 考生像片采集标准

电子像片背景为白底或浅蓝色,成像区要求:头部上空1/10,左 右各空1/10,头部占7/10,肩部占1/5,采集的图象最小像素为192 ×144 (高×宽),成像区大小为48mm×33mm(高×宽)。像片大小不 超过200KB。照片文件存储为 jpg 格式,文件名为\*.jpg,其中\*为考 生身份证号或学号。 附件2

## 网上操作流程

### 一、阅读考生须知

考生需提前登陆 http://cet-bm.neea.edu.cn 网站,点击"考生须知", 下载考生须知并认真阅读,熟悉报名和考试相关事项。

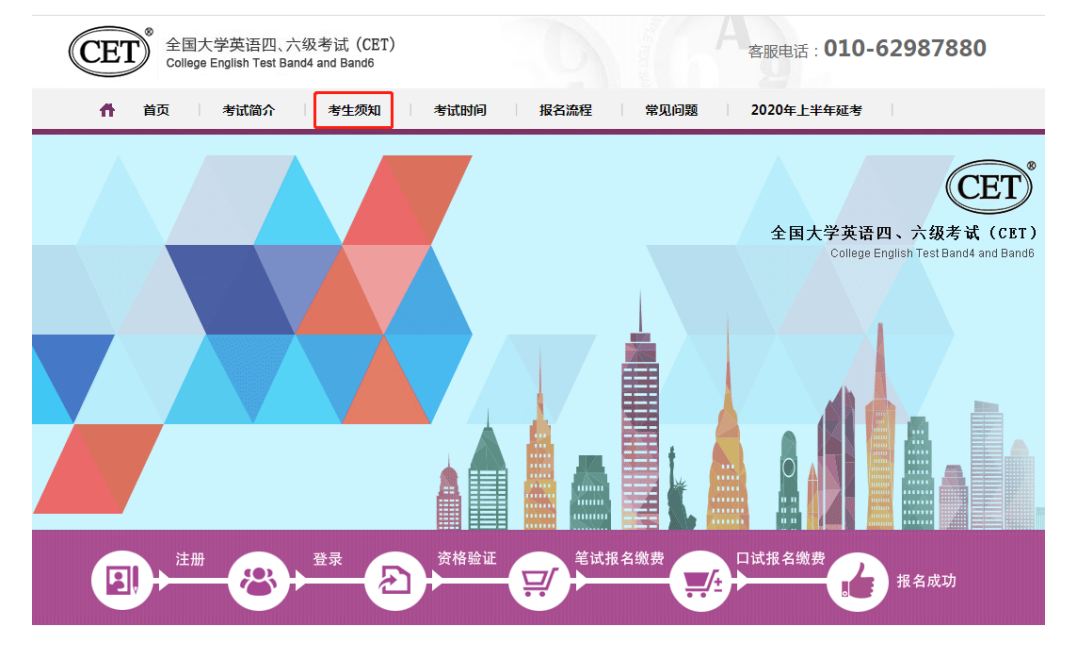

## 二、注册账号

登陆 http://cet-bm.neea.edu.cn 网站。没有 ETEST 通行证,需要先注册, 点击"注册新用户"或在登录页面中点击"用户注册"按钮,即可进入通行证 注册页面。

| <u>まままで</u><br>LOGIN |
|----------------------|
| <b>账 号:</b> 邮箱       |
| 密码: 找回密码             |
| shittel: UL VG       |
| 没有通行;[?点击注册          |
| 登录重置                 |
|                      |
|                      |

## "点击注册"转到 →

| ETEST 通行证                                                               |
|-------------------------------------------------------------------------|
| 用户注册                                                                    |
| 电子邮箱:                                                                   |
| 手机号:                                                                    |
| 密码:                                                                     |
| 密码确认:                                                                   |
| 揭示:1.邮辅和手机号均可作为您的登录账号<br>2.密码长度为8-18位字符,且必须同时包含:字母、<br>数字和特殊字符(@#\$%^&* |
| 个人资料(可选填)                                                               |
| 证件类型: -请选择▼                                                             |
| 证件号:                                                                    |
| 姓名:                                                                     |
| 验证码: <b>吃</b> YC                                                        |

在该页面输入电子邮箱、密码和验证码即可完成注册。

注册完成, 注册的账号登录 ETEST 平台(地址: http://passport.etest.net.cn),可以修改个人资料和修改密码。

三、报名资格确认

| CET | <sup>◎</sup> 全国大学英语四、六级考试(CET)<br>College English Test Band4 and Band6                                |                                 | Ag   | 客服电话:<br><b>010-62987880</b> |
|-----|----------------------------------------------------------------------------------------------------|---------------------------------|------|------------------------------|
|     | また登录<br>していた。<br>たま、Student_1500m<br>を E:<br>学校を<br>なる場合で迎う点は注册<br>全 家<br>COPYRIGHT 中华人民共和国報灯<br>方にPá | eea.com<br>找回密码<br>↓↓↓↓↓<br>重 言 | RVED |                              |

考生输入账号、密码、验证码,点击"登录"按钮

| 欢迎登录CET考试报名系统     |                     |
|-------------------|---------------------|
|                   | 基本信息                |
| 考次名称:             | 2019年上半年CET考试       |
| 假名状态:             | 未报名(或当前通行证账号非报名的账号) |
| 现实考生合理便利该下申请截止时间: | 2019-04-25 17:00    |
|                   |                     |

点击"开始报名"

| 服名       | 协议 & 碱信承诺书                                                                                                    |
|----------|----------------------------------------------------------------------------------------------------|
| 10       | 290次                                                                                                    |
|          | Contracting Manufacture and the Design of the State                                                                                                    |
|          |                                                                                                    |
| 3.4      | 中主人保证得采於如今人信用原料直查、定确、并将这个人信用不能会成不定确而导致方法来如何3                                                                                                    |
|          | 「変と医療成成長の効果た果」                                                                                                    |
| 4.7      | 中生本人理解并同意,在服务过程中当前不可把力所引给他无法正常服务的情况。本网站不是做任何提供。                                                                                                    |
| 181      | official and the second second s                                                                                                    |
| 3.4      | PS本人理解共同课,将上出时来找四出时平台所有开后餐,在村集工程中为于由村干台间上来找问题                                                                                                    |
| <b>P</b> | UNINEWSR. INUXERIMATES.                                                                                                    |
| 6.1      | 中土本人理解开销售:在留桌运行前,需求利益系统出现可能影响专土本人参加专式,本利从可能能                                                                                                    |
| 024      | 一曲以與字與助此來意動依然成全部進送留於書,不須然任何與它會等書任。                                                                                                    |
| 2.5      | 9生本人理解并同盟,专生规范非过考试的专行和时间以考生资料的考察正上出现的考示和时间为进。                                                                                                    |
| 0.5      | E2/程序如每任将变化,每日本目如公告为者。                                                                                                    |
| 9.3      | 1923月以外在来的考生个人推举的经过用于全是大学调查百、小皮考试后在,专业局等和算经考试中                                                                                                    |
| 62.4     | PR:双解决划,让进,却结束人准是数据。                                                                                                    |
| 54       | 已用原并且控制全国大学员者四、六届考证的基本规范和公律要求,提举任考证于规定要许该面积过                                                                                                    |
| 195      | 16年間20年9月東京東加寺区、昭和浩良、田市休(国家新聞寺区活用地理力法)市平浜計算支払                                                                                                    |
| -        |                                                                                                    |
|          | STREAMEL ANTINATIONS, AND N. AND                                                                                                    |
| 12       | 品的中心在中心的。<br>最后来说王作人们的这本面的想到在时来了老这时道,老这里开始,不在我,不你能。                                                                                                    |
| UR       | 信承選书                                                                                                    |
| =        | (日春秋11日間大学成委任、大学学校、記述業学術)                                                                                                    |
|          | #AEH##EE###############################                                                                                                    |
|          | 12位成立、安正也成1000年中日要求争つ年ば、江市性は、日活住(国家家田寺に地図と汚りは)市                                                                                                    |
| 10.0     | 4. 原始的 1. 人名法 1. 人名法 1. 人名 1. 人名 人名 人名 人名 人名人名 人名人名 1. 人名人 1. 人名人 1. 人名人 1. 人名人 1. 人名人 1. 人名人 1. 人名人 1. 人名人 1. 人名人 1. 人名人 1. 人名人 1. 人名人 1. 人名人 1. 人名人 1. 人名人 1. 人名人 1. 人名人 1. 人名人 1. 人名人 1. 人名人 1. 人名人 1. 人名人 1. 人名人 1. 人名人 1. 人名人 1. 人名人 1. 人名人 1. 人名人 1. 人名人 1. 人名人 1. 人名人 1. 人名人 1. 人名人 1. 人名人 1. 人名人 1. 人名人 1. 人名人 1. 人名人 1. 人名人 |
| -        | 本人否决握夺全国大学英国国、小语考试和关税有限定。不同进作数,不均是、使用假证结、假证                                                                                                    |
| +1.      | 约由还反,则把他相应接受约律。                                                                                                    |
| =        | 本人至今至从来与工作人员和出来的消费理查则者可考试已建,发送出出中语,不透明,不许和,                                                                                                    |
| 21.      | 本人居忽然所是你的个人做是基果实、继续、规想的,如四个人也是接承、失業、能先還成不良后                                                                                                    |
|          | <b>唐任但</b> 年人半期。                                                                                                    |
|          |                                                                                                    |

报名协议页面,勾选同意

进入资格查询页面,输入考生的姓名、证件号、选择证件类型点击"查询" 按钮

| * 证件类型:           |  |  |
|-------------------|--|--|
| M3/C2)+           |  |  |
| *证件号码:<br>请输入证件号码 |  |  |
|                   |  |  |
| * 姓名 :<br>请输入姓名   |  |  |
| 请输入姓名             |  |  |

进入资格信息确认页面

|                                                                     | 姓 名:                    | 仓珍             |                  |                      |                           |
|---------------------------------------------------------------------|-------------------------|----------------|------------------|----------------------|---------------------------|
| ÷                                                                   | 性 别:                    | 女              |                  |                      |                           |
|                                                                     | 证件类型:                   | 中华人民共和国居       | 民身份证             |                      |                           |
|                                                                     | 证件号码:                   | 54012519910223 | 36540            |                      |                           |
| 英语四级笔试;日语四级笔试;日语六级笔试;德语四级笔试;德语六级笔试;英语四<br>资格科曰: 级口试                 |                         |                |                  |                      |                           |
|                                                                     |                         |                |                  |                      |                           |
| CET6资格复核                                                            |                         |                |                  |                      |                           |
|                                                                     |                         |                |                  |                      |                           |
| 24.657 产白                                                           |                         |                |                  |                      |                           |
| 子相后尽                                                                |                         |                |                  |                      |                           |
| 学籍学校:                                                               | (99101)测试学校             |                |                  |                      |                           |
|                                                                     | (991010)99101-0学        | ×              |                  |                      |                           |
| 子 相似区 ·                                                             |                         |                |                  |                      |                           |
| 子相仪区.                                                               |                         |                |                  |                      |                           |
| 子相仪区 ·<br>学 历:                                                      | 本科                      |                | 学                | 制:                   | 4                         |
| 子相仪区       学 历:       入学年份:                                         | 本科<br>10                |                | 学<br>年           | 制:<br>级:             | 4 10                      |
| 子相仪区       学 历:       入学年份:       院 系:                              | 本科<br>10<br>藏医学院        |                | 学<br>年<br>专      | 制:<br>级:<br>业:       | 4<br>10<br>财务             |
| 子稿仪区       学     历:       入学年份:     院       院     系:       班     级: | 本科<br>10<br>藏医学院<br>001 |                | 学<br>年<br>专<br>学 | 制:<br>级:<br>业:<br>号: | 4<br>10<br>财务<br>10197970 |
| 子 扁伙区 ·<br>学 历:<br>入学年份:<br>院 系:<br>班 级:                            | 本科<br>10<br>藏医学院<br>001 |                | 学<br>年<br>专<br>学 | 制:<br>级:<br>业:<br>号: | 4<br>10<br>财务<br>10197970 |
| 子和仪区・<br>学 历:<br>入学年份:<br>院 系:<br>班 级:                              | 本科<br>10<br>藏医学院<br>001 |                | 学<br>年<br>专<br>学 | 制:<br>级:<br>业:<br>号: | 4<br>10<br>财务<br>10197970 |

考生可以在这个页面,检查自己的照片和基本信息是否正确,查看自己的 报考资格科目和进行 CET6 资格复核申请。

四、CET6 级复核通过 CET6 级复核自动通过

| <ul> <li></li></ul>                                              |
|------------------------------------------------------------------|
|                                                                  |
|                                                                  |
| 结束 ◆ 参加考试 ◆ 打印笔试性考证 打印日试性考证 完成报名 (术守打印) (术可打印) (休完成) (未完成) (未完成) |
| 已报考并支付了笔试科目,存在未支付口试科目,请通过"支付缴费"进行支付。                             |
| 返回首页 CET6资格复发 笔试报考 口试报考                                          |
| 报名个人信息                                                           |

考生登录系统,在考生报名信息页面,点击"CET6资格复核"按钮

| ▲新增CET6资格复核申请                         |                           | × |
|---------------------------------------|---------------------------|---|
| <mark>提示:</mark><br>CET4成绩为2005年之前或忘诉 | BCET4准考证号的考生,调联系学校相关负责老师。 | × |
| 姓名: *                                 | 茅绿春                       |   |
| 证件类型:*                                | 香港身份证                     |   |
| 证件号码: *                               | 99101100001               |   |
| 准考证号: *                               | 考生通过CET4的准考证号             |   |
|                                       | 保存并提交复核 关闭                |   |
|                                       |                           |   |

填写考生的四级准考证号,如果准考证号正确,那么姓名和证件号码任意 一项正确就可以自动审核通过。

| ▲新增CET6资格复核申请                         |                          | × |
|---------------------------------------|--------------------------|---|
| <mark>提示:</mark><br>CET4成绩为2005年之前或忘记 | XTI4住考证号的考生,调联系学校相关负责老师。 |   |
| 姓名: •                                 | <sup>接接了</sup> 提示 ×      |   |
| 证件类型: *                               | 香油 🕡 保存成功!复核已通过!         |   |
| 证件号码: *                               | 991                      |   |
| 准考证号: *                               | 991                      |   |
|                                       | 保存并提交复核关闭                |   |
|                                       |                          |   |

五、CET6 级复核不自动通过

| <ul> <li></li></ul>                                                                                                    |
|----------------------------------------------------------------------------------------------------|
| 报名 流程:<br>报名 协议 资格信息查询 资格信息确认 笔试报考(必) 笔试激费(必) 口试报考(选)<br>(已完成) (已完成) (已完成) (已完成) (已完成) (已完成)                                                                                                    |
| 结束 ◆ 参加考试 ◆ 打印笔试售考证 ◆ 打印已试售考证 ◆ 完成服名 ◆ 口试数要选<br>(不可打印) ◆ 花豆肉 (未完成) ◆ 口试数要选 (未完成) ◆ 口试数要选 (未完成) ◆ 日、数字集 (未完成) ◆ 日、数字集 (本完成) ◆ 日、数字集 (本合成) ◆ 日、数字集 (本合成) ◆ 日、数字集 (本合成) ◆ 日、数字 (本合成) ◆ 日、数字 (本合成) (本合成) ◆ 日、数字 (本合成) (本合成) (x (theod) (theod) (theod) (theod) (theod) (theod) (theod) (theod) (theod) (theod) (theod) (theod) (theod) (theod) (th |
| 返回首页     CETG盈格复奏     笔试报考     口试报考       报名个人信息                                                                                                    |

考生登录系统,在考生报名信息页面,点击"CET6资格复核"按钮

| ▲新增CET6资格复核申请                         |                           | × |
|---------------------------------------|---------------------------|---|
| <mark>提示:</mark><br>CET4成绩为2005年之前或忘访 | BCET4准考证号的考生,清联系学校相关负责老师。 | × |
| 姓名: *                                 | 茅绿春                       |   |
| 证件类型: *                               | 香港身份证                     |   |
| 证件号码: *                               | 99101100001               |   |
| 准考证号: *                               | 考生通过CET4的准考证号             | ] |
|                                       | 保存并提交复核 关闭                |   |
|                                       |                           |   |

填写考生四级准考证号,如果准考证号不正确,那么就不能自动审核通过。

|    | 姓名:*   | 芳得一 | _             |   |  |
|----|--------|-----|---------------|---|--|
| 证件 | +送型:*  | 香港  | ▶<br>1) 保存成功! | - |  |
| 证件 | +号码: * | 991 | v             |   |  |
| 准书 | ≶证号: → | 991 |               |   |  |

提示保存成功,这时候需要管理员在考务系统中进行操作通过或者不通过。 六、考生报考笔试+口试

| 姓     住     近     (1)     近     (1)     近     (1)     近     (1)     近     (1)     近     (1)     (1)     (1)     (1)     (1)     (1)     (1)     (1)     (1)     (1)     (1)     (1)     (1)     (1)     (1)     (1)     (1)     (1)     (1)     (1)     (1)     (1)     (1)     (1)     (1)     (1)     (1)     (1)     (1)     (1)     (1)     (1)     (1)     (1)     (1)     (1)     (1)     (1)     (1)     (1)     (1)     (1)     (1)     (1)     (1)     (1)     (1)     (1)     (1)     (1)     (1)     (1)     (1)     (1)     (1)     (1)     (1)     (1)     (1)     (1)     (1)     (1)     (1)     (1)     (1)     (1)     (1)     (1)     (1)     (1)     (1)     (1)     (1)     (1)     (1)     (1)     (1)     (1)     (1)     (1)     (1)     (1)     (1)     (1)     (1)     (1)     (1)     (1)     (1)     (1)     (1)     (1)     (1)     (1)     (1)     (1)     (1)     (1)     (1)     (1)     (1)     (1)     (1)     (1)     (1)     (1)     (1)     (1)     (1)     (1)     (1)     (1)     (1)     (1)     (1)     (1)     (1)     (1)     (1)     (1)     (1)     (1)     (1)     (1)     (1)     (1)     (1)     (1)     (1)     (1)     (1)     (1)     (1)     (1)     (1)     (1)     (1)     (1)     (1)     (1)     (1)     (1)     (1)     (1)     (1)     (1)     (1)     (1)     (1)     (1)     (1)     (1)     (1)     (1)     (1)     (1)     (1)     (1)     (1)     (1)     (1)     (1)     (1)     (1)     (1)     (1)     (1)     (1)     (1)     (1)     (1)     (1)     (1)     (1)     (1)     (1)     (1)     (1)     (1)     (1)     (1)     (1)     (1)     (1)     (1)     (1)     (1)     (1)     (1)     (1)     (1)     (1)     (1)     (1)     (1)     (1)     (1)     (1)     (1)     (1)     (1)     (1)     (1)     (1)     (1)     (1)     (1)     (1)     (1)     (1)     (1)     (1)     (1)     (1)     (1)     (1)     (1)     (1)     (1)     (1)     (1)     (1)     (1)     (1)     (1)     (1)     (1)     (1)     (1)     (1)     (1)     (1)     (1)     (1)     (1)     (1)     (1)     (1)     (1)     (1)     (1)     (1)     (1)     (1)           | 名: 芽绿春<br>別:女<br>型: 香港身份证<br>号码: 99101100001<br>籍: (99101)测试考点-1 — (991010)99101-0学区 |  |  |  |  |  |  |  |
|----------------------------------------------------------------------------------------------------|--------------------------------------------------------------------------------------|--|--|--|--|--|--|--|
| 报名流程:<br>报名协议 资格信息查询<br>(已完成) (已完成)                                                                                                    | → 资格信息确认 → 笔扰报考(必) → 笔扰散费(必) → 口拭报考(选)<br>(元完成) → (未完成) → (未完成) → (未完成)              |  |  |  |  |  |  |  |
| 结束 金 参加考试 4 打印笔试售考证 完成报名 日试激费(选) (木豆打印) (未完成) (未完成) (+, -) (+, - |                                                                                      |  |  |  |  |  |  |  |
| 返回首页 CET6资格复                                                                                                    | 核                                                                                    |  |  |  |  |  |  |  |
| 报名个人信息                                                                                                    |                                                                                      |  |  |  |  |  |  |  |
| 学籍学校: (99101)测试考                                                                                                    | 点-1                                                                                  |  |  |  |  |  |  |  |
| 学籍校区: (991010)9910                                                                                                    | 1-0学区                                                                                |  |  |  |  |  |  |  |
| 资格科目: 英语四级笔试;                                                                                                    | · 日语四级笔试 ; 英语四级口试                                                                    |  |  |  |  |  |  |  |
| 姓名:茅绿春                                                                                                    | 住 别:女                                                                                |  |  |  |  |  |  |  |
| 证件类型: 香港身份证                                                                                                    | 证件号码: 99101100001                                                                    |  |  |  |  |  |  |  |
| 学 历: 专科                                                                                                    | 学 制: 5                                                                               |  |  |  |  |  |  |  |
| 入学年份: 15                                                                                                    | 年 级: 11                                                                              |  |  |  |  |  |  |  |
| 院 系: 化学学院                                                                                                    | 专业: 高分子化学与物理                                                                         |  |  |  |  |  |  |  |

在考生报名信息页面,点击"笔试报考"按钮,进入笔试报考页面

|       | 科目                     | 费用(元)               | 报名学校                         | 报名校区                             | 剩余容量      | 报名时间                                 |  |  |
|-------|------------------------|---------------------|------------------------------|----------------------------------|-----------|--------------------------------------|--|--|
|       | (1)英语四级笔试              | 0.1                 | (99101)测试考点-1                | (991010)99101-0学区                | 有         | 2017-03-02 09:49 至 2                 |  |  |
|       |                        |                     |                              |                                  |           |                                      |  |  |
|       |                        |                     |                              |                                  |           |                                      |  |  |
| 、语利   | 神笔试                    |                     |                              |                                  |           |                                      |  |  |
| - E 1 |                        |                     |                              |                                  |           |                                      |  |  |
|       |                        |                     |                              |                                  |           |                                      |  |  |
|       | 여日                     | <b>#田(二)</b>        | 把夕筒放                         | 把夕拉瓦                             | 利人の早      | 把夕时间                                 |  |  |
|       | 科目                     | 费用(元)               | 报名学校                         | 报名校区                             | 剩余容量      | 报名时间                                 |  |  |
|       | <b>科目</b><br>(3)日语四级笔试 | <b>费用(元)</b><br>0.1 | <b>报名学校</b><br>(99101)测试考点-1 | <b>报名校区</b><br>(991010)99101-0学区 | 剩余容量<br>有 | <b>报名时间</b><br>2017-03-02 09:49 至 20 |  |  |

选择要报考的科目,点击"提交"按钮,返回到考生报名页面,点击"口试报考"

| 返回首页       | 医回首页 CET6资格复核 笔试报考 口诚飞考 |      |      |        |     |                  |                 |           |        |  |
|------------|-------------------------|------|------|--------|-----|------------------|-----------------|-----------|--------|--|
| 报名个人信息     |                         |      |      |        |     |                  |                 |           |        |  |
| 学籍学校:      | (99101)测试:              | 考点-1 |      |        |     |                  |                 |           |        |  |
| 学籍校区:      | (991010)99101-0学区       |      |      |        |     |                  |                 |           |        |  |
| 资格科目:      | : 英语四级笔试;日语四级笔试;英语四级口试  |      |      |        |     |                  |                 |           |        |  |
|            |                         |      |      |        |     |                  |                 |           |        |  |
| 姓名:        | 茅绿春                     |      |      | 性易     | 1:  | 女                |                 |           |        |  |
| 证件类型:      | 香港身份证                   |      |      | 证件号码   | 9:  | 99101100001      |                 |           |        |  |
| 学 历:       | 专科                      |      |      | 学 #    | 1:  | 5                |                 |           |        |  |
| 入学年份:      | 15                      |      |      | 年级     | 3:  | 11               |                 |           |        |  |
| 院 系:       | 化学学院                    |      |      | \$ V   | 2 : | 高分子化学与物理         | 里               |           |        |  |
| 班 级:       | 1                       |      |      | ¥ 5    | 3:  | 00001            |                 |           |        |  |
|            |                         |      |      |        |     |                  |                 |           |        |  |
| 笔试报考科目的    | 恴                       |      |      |        |     |                  |                 |           |        |  |
|            |                         |      |      |        | 3   | と付状态: <b>全</b> 邦 | <del>、</del> 支付 | 未支付:      | ¥0.1   |  |
| # 科目       | 费用(元)                   | 支付状态 | 编排状态 | 科目报考方式 | 报   | 名学校              | 报名校区            |           | 考试学校   |  |
| 1 (1)英语四级笔 | 试 0.1                   | 未支付  | 未编排  | 考生注册   | (9  | 9101)测试考点-1      | (991010)        | 99101-0学区 | (编排完成) |  |
| •          |                         |      |      |        |     |                  |                 |           | Þ      |  |
|            |                         |      |      |        |     |                  | 支付              | 更新        | л      |  |

进入口试报考页面

| 英语             | 英语四级口试                                    |       |               |                   |      |                            |  |  |  |  |
|----------------|-------------------------------------------|-------|---------------|-------------------|------|----------------------------|--|--|--|--|
|                |                                           |       |               |                   |      |                            |  |  |  |  |
| 1              | 抵名子校校区: (33101)测试考定-1 — (331010)33101-0字区 |       |               |                   |      |                            |  |  |  |  |
|                | 科目                                        | 费用(元) | 报名学校          | 报名校区              | 剩余容量 | 报名时间                       |  |  |  |  |
| $\Box$         | (F)英语四级口试                                 | 0.1   | (99101)测试考点-1 | (991010)99101-0学区 | 有    | 2017-03-02 09:49 至 2017-03 |  |  |  |  |
| <u>کم</u><br>۲ |                                           |       |               |                   |      |                            |  |  |  |  |
| 英语             | 六级口试                                      |       |               |                   |      |                            |  |  |  |  |
|                |                                           |       |               |                   |      |                            |  |  |  |  |
| 不具             | 有CET六级口试报                                 | 考资格!  |               |                   |      |                            |  |  |  |  |
|                |                                           |       |               |                   |      |                            |  |  |  |  |
|                |                                           | 提交    |               |                   | 返回   |                            |  |  |  |  |

选择要报考的口试科目,点击"提交"按钮。

|     |                                       |             |      |      |        | 支付状态:全部       | <mark>未支付</mark> 未支付 | t: ¥0  |  |  |
|-----|---------------------------------------|-------------|------|------|--------|---------------|----------------------|--------|--|--|
| #   | 科目                                    | 费用(元)       | 支付状态 | 编排状态 | 科目报考方式 | 报名学校          | 报名校区                 | 考证     |  |  |
| 1   | (1)英语四级笔试                             | 0.1         | 未支付  | 未编排  | 考生注册   | (99101)测试考点-1 | (991010)99101-0屶     |        |  |  |
| · [ | · · · · · · · · · · · · · · · · · · · |             |      |      |        |               |                      |        |  |  |
|     | 口试报考科目信题                              | 3           |      |      |        |               |                      |        |  |  |
|     |                                       |             |      |      |        | 支付状态: 全       | <b>未支付</b> 未支付       | t: ¥0. |  |  |
|     |                                       | 弗田(元)       | 支付状态 | 编排状态 | 科目报考方式 | 报名学校          | 报名校区                 | 考试     |  |  |
| #   | 科目                                    | Set 11(7.P) |      |      |        |               |                      |        |  |  |
| #   | 科目<br>(F)英语四级口试                       | 0.1         | 未支付  | 未编排  | 考生注册   | (99101)测试考点-1 | (991010)99101-0学     | *区 (編排 |  |  |

# 点击"支付"按钮

| ▲ 确认报考信息    |                         |                                     |         | × |
|-------------|-------------------------|-------------------------------------|---------|---|
| 信息: 请考生在进行领 | 激费前,慎重核对所有报考信息和指        | 3 <b>考科目,确认无误后,</b> 再               | 进行网上支付! |   |
|             | 姓名:<br>证件号码:<br>支付科目类型: | <del>茅绿春</del><br>99101100001<br>笔试 |         |   |
|             | 报名校区名称                  | 报考科目                                | 费用      |   |
|             | (991010)99101-0学区       | 英语四级笔试                              | 0.1     |   |
|             |                         | 습러                                  | ⊦:¥0.10 |   |
|             |                         |                                     |         |   |
|             |                         |                                     |         |   |
|             |                         | 取消                                  |         |   |

弹出确认支付信息界面,点击"去支付"按钮

| 支付信息 > |             |         |                                  |  |
|--------|-------------|---------|----------------------------------|--|
| 支付用途   | 第171次CET报名赛 |         |                                  |  |
| 支付来源   | 大学英语四六级考试   | 考生姓名    | 茅绿春                              |  |
| 支付金額   | 0.1元人民币     | NEEA ID | 49822729E96E44C1B076E8A454A97941 |  |
| 选择支付方法 | at >        |         |                                  |  |
|        |             |         | 首信易支付                            |  |
|        | 支           | ALTPAY  | PayEase                          |  |

进入支付信息页面,可以选择支付宝支付,也可以选择首信易支付两种支付方式

| 笔试报考科目信息 |       |           |       |      |      |        |               |                  |  |
|----------|-------|-----------|-------|------|------|--------|---------------|------------------|--|
|          |       |           |       |      |      | 支付状态:  | 全部支付 已計       | 支付: ¥0.01        |  |
| #        | 准考证打印 | 科目        | 费用(元) | 支付状态 | 编排状态 | 科目报考方式 | 报名学校          | 报名校区             |  |
| 1        | 打印    | (1)英语四级笔试 | 0.01  | 已支付  | 未编排  | 考生注册   | (99201)测试考点-2 | (992013)99201-3学 |  |
|          |       |           |       |      |      |        |               |                  |  |

支付完成。

考生可以自行打印准考证,必须到准考证打印时间才可以打印。

附件3

# 在校残疾大学生报考\_\_\_\_\_月全国大学英语四、六级考试

# 合理便利申请表

| Ţ  | 姓名    |         | 有效身份证件号码  |          |
|----|-------|---------|-----------|----------|
| 残  | 疾类型   |         | 残疾级别      |          |
| 残疾 | 人证件号  |         |           |          |
| 报  | 考科目   |         |           |          |
|    |       | 请       | 在对应的方框勾选( | 可多选)     |
|    | 1. □使 | 用盲文卷    | □ 使用大字号试卷 | □使用普通试卷  |
| 申  | 2. □免 | 除听力考试   |           |          |
| 语  | 3. □携 | 带盲文笔    | □携带盲文手写板  | □携带盲文打字机 |
| 归  | □携    | 带电子助视器  | □携带照明台灯   | □携带光学放大镜 |
| 合  | □携    | 带盲杖     | □携带盲文作图工具 | □携带橡胶垫   |
| 理  | 4. □携 | 带助听器    | □佩带人工耳蜗   |          |
| 便  | 5. □使 | 用轮椅     | □携带拐杖     | □携带特殊桌椅  |
|    | 6. □延 | 长考试时间   |           |          |
| 利  | 7. □需 | 要引导辅助   |           |          |
|    | 8. □需 | 要手语翻译   |           |          |
|    | 9. □优 | 先进入考点、考 | 与场        |          |
| 其  | 如有其它  | 便利申请,请在 | 5.此栏内填写   |          |
| 它  |       |         |           |          |

申请人/申请人法定监护人签字:\_\_\_\_\_

(法定监护人签字的请说明情况,并提供监护人的相关有效身份证件复印件,联系方式等)

日期: \_\_\_\_\_年\_\_\_月\_\_\_日